## **PROCEDIMENTOS OPERACIONAIS**

|               | Procedimentos Operacionais – Espelhar Folha Patronal<br>Espelhar folha patronal. |                                           |                           |  |  |  |
|---------------|----------------------------------------------------------------------------------|-------------------------------------------|---------------------------|--|--|--|
|               |                                                                                  |                                           |                           |  |  |  |
| Macroprocesso | Responsável                                                                      | Revisor(a)                                | Gestor(a) do processo     |  |  |  |
| Pagamentos    | Emerson G. Pinheiro/<br>Joselaine C. C. G.<br>Montoni                            | Carlos Marques Moreira<br>da <u>Silva</u> | GEREF                     |  |  |  |
| Versão        | Código:                                                                          | Data da primeira<br>publicação            | Data da última<br>revisão |  |  |  |
| 00            | PO-53                                                                            | 03/2024                                   | N/A                       |  |  |  |

## **Espelhar Folha Patronal**

Esse procedimento tem por objetivo demostrar valores de patronal que estariam em folha sem crédito bancário. Quando a folha em que foram gerados o patronal não tem credito bancário, essa é removida quando consolidada, e, consequentemente, não aparece nos relatórios de folha. Nesse caso, é realizado o espelhamento de folha para trazer numa folha à parte os valores de patronal.

### Órgão/Entidade Gestor:

• GEPAR (Administração Direta) e RH (Autarquias)

## 1. OPERAÇÃO: ESPELHAR FOLHA PATRONAL

Realizar a rotina de "FOLHA PATRONAL" para demonstrar valores de patronal sem crédito bancário.

### 1.1. Acesse: Archon/Rotinas/Executa Rotina

- 1.1.1 Selecione o Grupo de Rotinas:
  - 1.1.1.1. Sistema: C-Ergon
  - 1.1.1.2. **Grupo:** FOLHA PATRONAL
  - 1.1.1.3. Rotina: PROCESSAR\_FOLHA\_PATRONAL
- 1.1.2. Preencha os campos com as seguintes informações:
  - 1.1.2.1. Data da Folha: Clique em: "Mostra Lista de Valores" e selecione a competência da folha. Deve-se ter atenção ao escolher a data da folha e o número da folha, pois os valores para espelhar a folha de patronal serão buscados na folha gerada e consolidada da competência que se queira executar a rotina. Então, por exemplo, supondo-se que queira

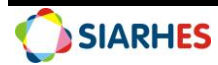

# resgatar patronal na folha normal de 01/2024, ter-se-á de escolher a folha 01/01/2024 FOLHA NORMAL ATIVOS

- 1.1.2.2. Número da Folha: Clique em "Mostra Lista de Valores" e selecione o número da folha. Dever-se-á ter muito cuidado no preenchimento desse parâmetro, pois a folha patronal, quando a rotina é gerada, o SIARHES cria a folha e gera (espelha) os valores de patronal, e a bloqueia. Mas isso é feito uma única vez. Se a rotina for executada indevidamente, não se conseguirá mais gerá-la para a competência.
- 1.1.2.3. **Empresa:** Clique em "Mostra Lista de Valores" e selecione a empresa no sistema
- 1.1.2.4. Opções: Padrão "Espelhar"
- 1.1.2.5. Clique no botão "Executar"
- 1.1.3. Verifique se as informações da Rotina estão corretas e confirme.
- 1.2. Depois de executado esse procedimento, é necessário gerar relatório de previdência que deverá ser enviado ao gestor responsável pela execução de regularidade fiscal. Na SEGER, o relatório deve ser enviado para a GEREF/SEGER. Os relatórios em questão são:

### 1.2.1. **PRO0572R**

- 1.2.1.1. Caminho: Archon/Relatórios/Executa Relatórios/Sistema C\_Ergon/Grupo 05 – Folhas Gerais/ Relatório 72 - Rel Apuracao INSS
- 1.2.1.2. Preencha no mínimo os parâmetros Folha e Cód. Sub-empresa

### 1.2.2. **PRO05107R**

- 1.2.2.1. Caminho: Archon/Relatórios/Executa Relatórios/Sistema C\_Ergon/Grupo 05 – Folhas Gerais/Relatório 107 Rel INSS DARF GFIP
- 1.2.2.2. Preencha no mínimo os parâmetros Mês Folha, Número Folha e Empregador

### Observação:

• Foi criada a consulta FOLHA SEM FITABANCO que poderá ser executada antes da geração da folha patronal. A consulta apresenta servidores com patronal, mas sem fita banco.

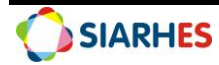

| Help<br>Outros Sistemas                                                                          |                                |
|--------------------------------------------------------------------------------------------------|--------------------------------|
| Mensagens<br>Configuração<br>Segurança<br>UF/Municípios/Bairros<br>Tabelas<br>Setores<br>Pessoas | Grupo ZZACAO TRONAL AO_CALCULO |
| Au <u>d</u> itoria<br>Roti <u>n</u> as                                                           | Parâmetros de Rotinas          |
| Relatori <u>o</u> s<br>Tecl <u>a</u> s<br>Erros                                                  | Executa Rotinas                |
| Login<br>Sair                                                                                    |                                |

| SIST                                                  | tema                                                                                                    | Grupo                                                               |                                                                | Descriçã                                                                                                    | ăo                                                               |                 |
|-------------------------------------------------------|----------------------------------------------------------------------------------------------------|---------------------------------------------------------------------|----------------------------------------------------------------|----------------------------------------------------------------------------------------------------|------------------------------------------------------------------|-----------------|
| _Ergo                                                 | PARAMET                                                                                                    | RIZACAO                                                             | Para                                                           | ametrizações diversas no sistema                                                                                                | por empresa ou quad                                              | rinômio 📄 📤     |
| _Ergo                                                 | n FOLHA PA                                                                                                    | TRONAL                                                              | Pro                                                            | cessos para cálculo da folha para r                                                                                             | retenção de rubricas                                             | patronais       |
| _Ergo                                                 | AUTOMAC                                                                                                    | AO_CALCULO                                                          | Roti                                                           | inas do processo de automação do                                                                                                | cálculo mensal da fo                                             | lha de paç 🥃    |
| Rotin                                                 | na<br>Rotina                                                                                                    |                                                                     | Descrição                                                      |                                                                                                    | Тіро                                                             |                 |
| ROCE                                                  | SSAR_FOLHA_PAT                                                                                                    | Processa Folha Patronal (Opçã                                       | o: ESPELHAR - TRANSF                                           | ERE DA FOLHA MENSAL PARA A I                                                                                                    | Procedimento                                                     | <b>*</b>        |
|                                                       |                                                                                                    | )                                                                   |                                                                |                                                                                                    |                                                                  | ·               |
|                                                       |                                                                                                    |                                                                     |                                                                |                                                                                                    |                                                                  | -               |
|                                                       |                                                                                                    |                                                                     |                                                                |                                                                                                    |                                                                  |                 |
| Para<br>a tran                                        | verificar se o script<br>nsação "Auditoria/To                                                                          | /procedure foi executado, consul<br>ransações" do menu Archon.      | Ite Segm<br>O for<br>Lemb                                      | ento de Rollback (OPCIONAL<br>mato obrigatório para campos de da<br>re-se de salvar as alterações caso                          | _)<br>ata é DD/MM/AAAA.<br>o procedimento ou scr                 | ript não o faça |
| Para<br>a tran<br>Parâi<br>Ordei                      | verificar se o script<br>nsação "Auditoria/Tr<br><b>metros</b><br>m                                                    | /procedure foi executado, consul<br>ransações" do menu Archon.      | te Segm<br>te O for<br>Lemb                                    | nento de Rollback (OPCIONAL<br>mato obrigatório para campos de da<br>re-se de salvar as alterações caso<br>Valor do Parâme      | -)<br>ata é DD/MM/AAAA.<br>o procedimento ou scr                 | ript não o faça |
| Para<br>a tran<br>Parâi<br>Ordei<br>5                 | verificar se o script<br>nsação "Auditoria/Tr<br>i <b>metros</b><br>:m<br>Data da Folha                                | //<br>/procedure foi executado, consul<br>ansações" do menu Archon. | tte O for<br>Lemb                                              | nento de Rollback (OPCIONAL<br>mato obrigatório para campos de da<br>re-se de salvar as alterações caso<br>Valor do Parâme      | -)<br>ata é DD/MM/AAAA.<br>o procedimento ou scr<br>etro         | ript não o faça |
| Para<br>a tran<br>Parâ<br>Orden<br>5<br>10            | verificar se o script<br>nsação "Auditoria/Tr<br>metros<br>m<br>Data da Folha<br>Número da Folha                       | /procedure foi executado, consul<br>ansações" do menu Archon.       | tte O for<br>Lemb<br>01/01/2024<br>31                          | nento de Rollback (OPCIONAL<br>mato obrigatório para campos de da<br>re-se de salvar as alterações caso<br>Valor do Parâme      | -)<br>ata é DD/MM/AAAA.<br>procedimento ou scr<br>etro           | ript não o faça |
| Para<br>a tran<br>Parâ<br>Orden<br>5<br>10<br>15      | verificar se o script<br>nsação "Auditoria/Ti<br>metros<br>m<br>Data da Folha<br>Número da Folha<br>Empresa            | /procedure foi executado, consul<br>ansações" do menu Archon.       | tte O for<br>Lemb<br>01/01/2022<br>31<br>1                     | nento de Rollback (OPCIONAL<br>mato obrigatório para campos de du<br>re-se de salvar as alterações caso<br>Valor do Parâme<br>a | -)<br>ata é DD/MM/AAAA.<br>procedimento ou scr<br>etro           | ript não o faça |
| Para<br>a tran<br>Parâ<br>Orde<br>5<br>10<br>15<br>20 | verificar se o script<br>nsação "Auditoria/Ti<br>metros<br>Data da Folha<br>Número da Folha<br>Empresa<br>Opções:      | /procedure foi executado, consul<br>ansações" do menu Archon.       | tte Segm<br>O for<br>Lemb<br>01/01/2022<br>31<br>1<br>ESPELHAR | tento de Rollback (OPCIONAl<br>mato obrigatório para campos de du<br>re-se de salvar as alterações caso<br>Valor do Parâme<br>d | -)<br>ata é DD/MM/AAAA.<br>p procedimento ou scr<br>etro         | ript não o faça |
| Para<br>a tran<br>Parâ<br>Orde<br>5<br>10<br>15<br>20 | verificar se o script<br>nsação "Auditoria/Ti<br>metros<br>Data da Folha<br>Número da Folha<br>Empresa<br>Opções:      | /procedure foi executado, consul<br>ansações" do menu Archon.       | tte O for<br>Lemb<br>01/01/2022<br>31<br>1<br>ESPELHAR         | tento de Rollback (OPCIONAl<br>mato obrigatório para campos de du<br>re-se de salvar as alterações caso<br>Valor do Parâme<br>d | -)<br>ata é DD/MM/AAAA.<br>p procedimento ou scr<br>etro         | ript não o faça |
| Para<br>a trar<br>Parâ<br>Orde<br>5<br>10<br>15<br>20 | verificar se o script<br>nsação "Auditoria/Ti<br>metros<br>Data da Folha<br>Número da Folha<br>Empresa<br>Opções:      | /procedure foi executado, consul<br>ansações" do menu Archon.       | tte O for<br>Lemb<br>01/01/2024<br>31<br>1<br>ESPELHAR         | tento de Rollback (OPCIONAL<br>mato obrigatório para campos de de<br>re-se de salvar as alterações caso<br>Valor do Parâme<br>d | -)<br>ata é DD/MM/AAAA.<br>procedimento ou scr<br>etro           | ript não o faça |
| Para<br>a trar<br>Parâ<br>Orde<br>5<br>10<br>15<br>20 | verificar se o script<br>nsação "Auditoria/Ti<br>metros<br>M<br>Data da Folha<br>Número da Folha<br>Empresa<br>Opções: | /procedure foi executado, consul<br>ansações" do menu Archon.       | tte O for<br>Lemb                                              | tento de Rollback (OPCIONAL<br>mato obrigatório para campos de de<br>re-se de salvar as alterações caso<br>Valor do Parâme      | -)<br>ata é DD/MM/AAAA.<br>procedimento ou scr<br>etro<br>EXECUT | ript não o faça |
| Para<br>a trar<br>Orde<br>5<br>10<br>15<br>20         | verificar se o script<br>nsação "Auditoria/Tr<br>metros<br>m<br>Data da Folha<br>Número da Folha<br>Empresa<br>Opções: | /procedure foi executado, consul<br>ansações" do menu Archon.       | tte O for<br>Lemb                                              | nento de Rollback (OPCIONAL<br>mato obrigatório para campos de du<br>re-se de salvar as alterações caso<br>Valor do Parâme<br>a | -)<br>ata é DD/MM/AAAA.<br>procedimento ou scr<br>etro           | ript não o f    |

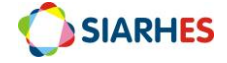

#### PROCEDIMENTOS OPERACIONAIS – ESPELHAR FOLHA PATRONAL

| nform<br>Núme<br>Empre                                | cedure PROCESSAR_FOLHA_PATRONAL s<br>ne a Data da folha = 01/01/2024<br>ero da Folha = 31<br>esa = 1                                                                                  | erá executada com os parâmetros:                                                                                                    |                                                                                                    |
|-------------------------------------------------------|----------------------------------------------------------------------------------------------------|----------------------------------------------------------------------------------------------------|----------------------------------------------------------------------------------------------------|
| Opção                                                 | D: ESPELHAR - TRANSFERE DA FOLHA MEI                                                                                                    | NSAL PARA A FOLHA TIPO PATRONAL                                                                                                    | = ESPELHAR                                                                                                    |
| Linha<br>31,1,'E                                      | de comando: BEGIN PACK_FOLHA_PATRO<br>ESPELHAR'); END;                                                                                                    | NAL.processar_folha_patronal (to_da                                                                                                    | te('01/01/2024','DD/MM/YYYY'),                                                                                                    |
|                                                       | 1                                                                                                    |                                                                                                    |                                                                                                    |
|                                                       |                                                                                                    |                                                                                                    |                                                                                                    |
| _                                                     |                                                                                                    |                                                                                                    | <u> </u>                                                                                                    |
|                                                       |                                                                                                    | Segmento de Rollh                                                                                                    | pack (OPCIONAL)                                                                                                    |
| Para                                                  | verificar se o script/procedure foi executado, cor                                                                                                    | nsulte O formato obr Confi                                                                                                    | rmar Execução                                                                                                    |
| Para<br>a tran                                        | verificar se o script/procedure foi executado, cor<br>nsação "Auditoria/Transações" do menu Archon.                                                                                   | nsulte O formato obr Confi<br>Lembre-se de                                                                                                    | rmar Execução                                                                                                    |
| Para<br>a tran<br>Parâ<br>Orde                        | verificar se o script/procedure foi executado, con<br>nsação "Auditoria/Transações" do menu Archon.<br>Ametros<br>em                                                                  | suite O formato obr Confii<br>Lembre-se de                                                                                                    | Conception and the management of the management of the management |
| Para<br>a tran<br>Parâ<br>Orde<br>5                   | verificar se o script/procedure foi executado, con<br>nsação "Auditoria/Transações" do menu Archon.<br>Ametros<br>em<br>Data da Folha                                                 | O formato de Confi<br>Lembre-se de<br>01/01/2024                                                                                                    | Deseja executar a Stored Procedure                                                                                                    |
| Para<br>a tran<br>Parâ<br>Orde<br>5<br>10             | verificar se o script/procedure foi executado, con<br>nsação "Auditoria/Transações" do menu Archon.<br>Ametros<br>em<br>Data da Folha<br>Número da Folha                              | O formato de Confi<br>Lembre-se de<br>01/01/2024<br>31                                                                                                    | Deseja executar a Stored Procedure                                                                                                    |
| Para<br>a tran<br>Parâ<br>Orde<br>5<br>10<br>15       | verificar se o script/procedure foi executado, con<br>nsação "Auditoria/Transações" do menu Archon.<br>Ametros<br>em<br>Data da Folha<br>Número da Folha<br>Empresa                   | Organization         Operation         Operation <thoperation< th=""> <thoperation< th="">         &lt;</thoperation<></thoperation<> | Deseja executar a Stored Procedure                                                                                                    |
| Para<br>a trar<br>Parâ<br>Orde<br>5<br>10<br>15<br>20 | verificar se o script/procedure foi executado, con<br>nsação "Auditoria/Transações" do menu Archon.<br>Ametros<br>em<br>Data da Folha<br>Número da Folha<br>Empresa<br>Opções:        | ormato de rome<br>Lembre-se de<br>01/01/2024<br>31<br>1<br>ESPELHAR                                                                                                    | Deseja executar a Stored Procedure                                                                                                    |
| Para<br>a tran<br>Parâ<br>Orde<br>5<br>10<br>15<br>20 | verificar se o script/procedure foi executado, con<br>nsação "Auditoria/Transações" do menu Archon.<br><b>Imetros</b><br>em<br>Data da Folha<br>Número da Folha<br>Empresa<br>Opções: | offermatic de rome<br>Université de rome<br>Lembre-se de<br>01/01/2024<br>31<br>1<br>ESPELHAR                                                                                                    | Deseja executar a Stored Procedure                                                                                                    |
| Para<br>a tran<br>Parâ<br>Orde<br>5<br>10<br>15<br>20 | verificar se o script/procedure foi executado, con<br>nsação "Auditoria/Transações" do menu Archon.<br><b>Imetros</b><br>em<br>Data da Folha<br>Número da Folha<br>Empresa<br>Opções: | o formato obr Confi<br>Lembre-se de<br>01/01/2024<br>31<br>1<br>ESPELHAR                                                                                                    | Deseja executar a Stored Procedure                                                                                                    |
| Para<br>a tran<br>Parâ<br>Orde<br>5<br>10<br>15<br>20 | verificar se o script/procedure foi executado, con<br>nsação "Auditoria/Transações" do menu Archon.<br>imetros<br>em<br>Data da Folha<br>Número da Folha<br>Empresa<br>Opções:        | o formato obr Confi<br>Lembre-se de<br>01/01/2024<br>31<br>1<br>ESPELHAR                                                                                                    | Deseja executar a Stored Procedure                                                                                                    |

| Sistema C_Ergon                |                      |                                        |                      | line                 | 2             |
|--------------------------------|----------------------|----------------------------------------|----------------------|----------------------|---------------|
| Grupo de Relatórios            |                      |                                        |                      |                      |               |
| Código                         | Descrição            |                                        |                      |                      |               |
| 04 - Log de Processos1         | Log de Processos     | Tela de Execução do Relatorio          |                      |                      |               |
| 05 - Folha Gerais              | Folha - Gerais       |                                        |                      |                      | ſ             |
| 06 - Tabelas                   | Tabelas Genéricas    | Polotório do Contobilização do C       | entribuição Dreuida  |                      | -             |
| 08 - Anuais 2                  | Relatórios Anuais -  | Relatorio de Contabilização da C       | onurbuição Previde   | enciaria do INSS     |               |
| Relatórios                     |                      |                                        |                      |                      |               |
| Nome                           | Descrição            | 72 - Rel Apuracao INSS                 |                      | Referên              | cia: pro0572r |
| 60 Rel Func Cons Per           | Relatório de Servid  |                                        |                      | Descrição            | do Valor      |
| 61 Rel. Pagamento de Pensão    | Relatório com a rela | Nome do Destino:                       |                      |                      |               |
| 62 Apropriação Financeira      | Apropriação Financ   | Formato do Destino:                    |                      |                      |               |
| 64 Rel. Repasse Adiant Abono   | Relatório de Adiant  | Folha:                                 | 01/2024 - 31         | 01/2024 - 31         |               |
| 67 Rel. Diferença de Servidore | Relatório de diferer | Tipo de Apuração:                      | MENSAL               |                      |               |
| 69 Apropriação Financeira da I | Apropriação Financ   | Cód. Sub-empresa                       | 17                   | SECRETARIA DE ESTADO | DA CULTURA    |
| 70 Inconsistências Elementos ( | Inconsistências Ele  | Comentários/Observações sobre o Pa     | râmetro              |                      |               |
| 71 Erros Cadastro Banco        | Erros de Cadastro    | Informar o código da subempresa, O lis | tará todas as subemp | resa.                |               |
| 72 - Rel Apuraceo INSS         | Relatório de Contat  |                                        |                      |                      |               |
|                                |                      | COPIAREX                               | ECUÇÃO               | AGENDAR              | EXECUT        |

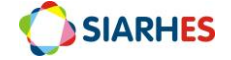

| ecula Relatorios<br>Sistema <mark>G_Ergon</mark> |         |                                    |                      |             | line             |
|--------------------------------------------------|---------|------------------------------------|----------------------|-------------|------------------|
| Grupo de Relatórios                              | Descr   | 🖝 Tela de Execução do Relatório    |                      |             |                  |
| 04 - Log de Processos1                           | Log de  |                                    | DE GESTÃO E RECUR    | SOS HUMANOS | Ê                |
| 05 - Folha Gerais                                | Folha   | Polatório de contribuição para o   | INSS via DADE o CEL  | D por folka |                  |
| 06 - Tabelas                                     | Tabela  | Nelatorio de contribuição para o   | IN 35 VIA DARF e OFI | r por tonia |                  |
| 08 - Anuais 2                                    | Relató  |                                    |                      |             |                  |
| Relatórios                                       |         | 107 Rel INSS DARF GFIP             |                      | Refer       | ência: pro05107r |
| Nome                                             | Descr   | Número Folha                       | 31                   | 31          | lo do valor      |
| 98 (Todos Regimes)Resumo A                       | Resun   | Empregador                         | 28162105000166       | DETRAN      |                  |
| 100 Aprop. Financ. FoPag Inati                   | Aprop   | Apuração                           | Mensal               |             |                  |
| 101 Relat de Desc CP e RP Inat                   | Relató  | Folhas posteriores?                | NÃO                  |             |                  |
| 102 Retenção de FGTS                             | Relató  | Centro de custo                    |                      |             |                  |
| 103 Certidão Negativa de Débit                   | Certidi | Competérios/Observeções asbre a Ba | -                    |             |                  |
| 104 Res. Pagam. Cedidos                          | Res. P  | Comentanos/Observações sobre o Par | lametro              |             |                  |
| 105 Rel Uni Orc Prev Pens                        | Relató  |                                    |                      |             |                  |
| 106 Rel Declar Remun INSS                        | Declar  |                                    |                      |             |                  |
|                                                  | Relató  | COPIAR EXE                         | ECUÇÃO               | AGENDAR     | EXECUTA          |
|                                                  |         |                                    | скесови              | REIBIDITO   |                  |
|                                                  |         |                                    |                      |             |                  |
|                                                  |         |                                    |                      |             |                  |

| chon Window           |                                                                                                    |          |
|-----------------------|----------------------------------------------------------------------------------------------------|----------|
|                       |                                                                                                    | <u> </u> |
| Executa Consul        | as                                                                                                    |          |
| Consultas             |                                                                                                    |          |
| Grupo                 | Descrição                                                                                                    |          |
| PRE_ESOCIAI           | Consultas para saneamento de dados para preparação do eSocial                                                                                                    |          |
| PRIORIDADE_           | Classificação das Espécies de consignações por maior priodidade de corte na folha                                                                                                    |          |
| Promocao              | Consultas referente ao processo de promoção                                                                                                    |          |
| Sem grupo             | item utilizado para designar as consultas sem grupo                                                                                                    |          |
| Validacoes            | Validações periódicas em dados funcionais e pessoais                                                                                                    | × .      |
| Código                | Descrição                                                                                                    |          |
| FOLHA_SEM_            | FITABANCO Servidores sem fitabanco e com rubrica patronal                                                                                                    |          |
|                       |                                                                                                    |          |
|                       |                                                                                                    |          |
|                       |                                                                                                    |          |
|                       |                                                                                                    |          |
| Descricão d           | etalhada                                                                                                    |          |
| Lilsta nominal        | de servidores se fitabanco e com rubricas patronais na folha do mês indicado.                                                                                                    |          |
|                       |                                                                                                    |          |
| Se tiver algum        | servidor nessa condição deverá ser executada a r <mark>otina PROCESSAR_FOLHA_PATRONAL</mark> , no grupo FOLHA<br>une criará folha 43, mintará esses servidores para lá e criará a fitabanco | -        |
| In the local sector   |                                                                                                    |          |
|                       | Selecionar                                                                                                    |          |
|                       |                                                                                                    |          |
|                       |                                                                                                    |          |
|                       |                                                                                                    |          |
| . 6: Tela da co       | nsulta FOLHA_SEM_FITABANCO                                                                                                    |          |
| minho: <b>Archo</b> i | n/Relatórios/Executa Consultas                                                                                                    |          |

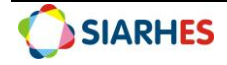

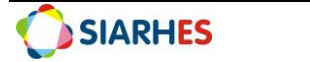

Página **6** de **6**